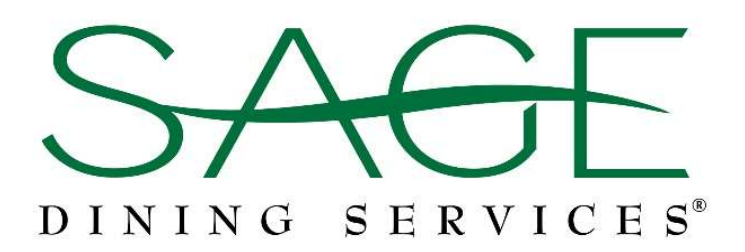

# **Qualifying Life Events/Status Change Instructions**

Follow the steps outlined below to gain access to the Team Member enrollment portal to review the available plans and make any needed adjustments.

## Log into Team Member Self-Service Portal

- Access the SAGE Team Member Self-Service Portal using either the SAGE Dining Website: www.sagedining.com OR the SAGE Kiosk at your Venue
  - Log into the Team Member Self-Service Portal using your User ID and Password.
  - Your user ID is your SAGE clock Number
  - Your Password is your last name followed by the last four digits of your Social Security Number

Example: User ID: 12345

Password: jones1234 (all lowercase, no spaces)

#### Choose "Benefits" from the Options Menu

• Verify your personal information: Address, home phone number, cell phone number and provide your personal email address

## **Click "View Qualifying Event List"**

• Select the Qualifying Event/Status Change that applies to you

You **must** submit a copy of your supporting documentation to the Benefits Department, within 30 days of the event to ensure your changes take effect.

# **HAVE QUESTIONS?**

Contact Human Resources Direct: 410-339-3950 ext. 602 Fax: 410-339-3975 Email: <u>hr@sagedining.com</u>